## <u>WebERP 申請流程</u>

#### 申請流程說明

此申請流程適用對象為新進人員及新舊版本尚未申請過同仁

WebERP 申請分兩個階段

| 第一階段 | 向總管理處申請 MIS(NT)與 Notes ID 開通 |
|------|------------------------------|
| 第二階段 | 線上申請 WebERP Notes 使用權限       |

## 

### 第一階段:總管理處申請流程

開始前提醒

總管理處回覆申請信件內,已包含該帳號 MIS(NT) 及 Notes 密碼

步驟1

請單位同仁先登入到他自己的Notes·點「辦公室自動化作業目錄」

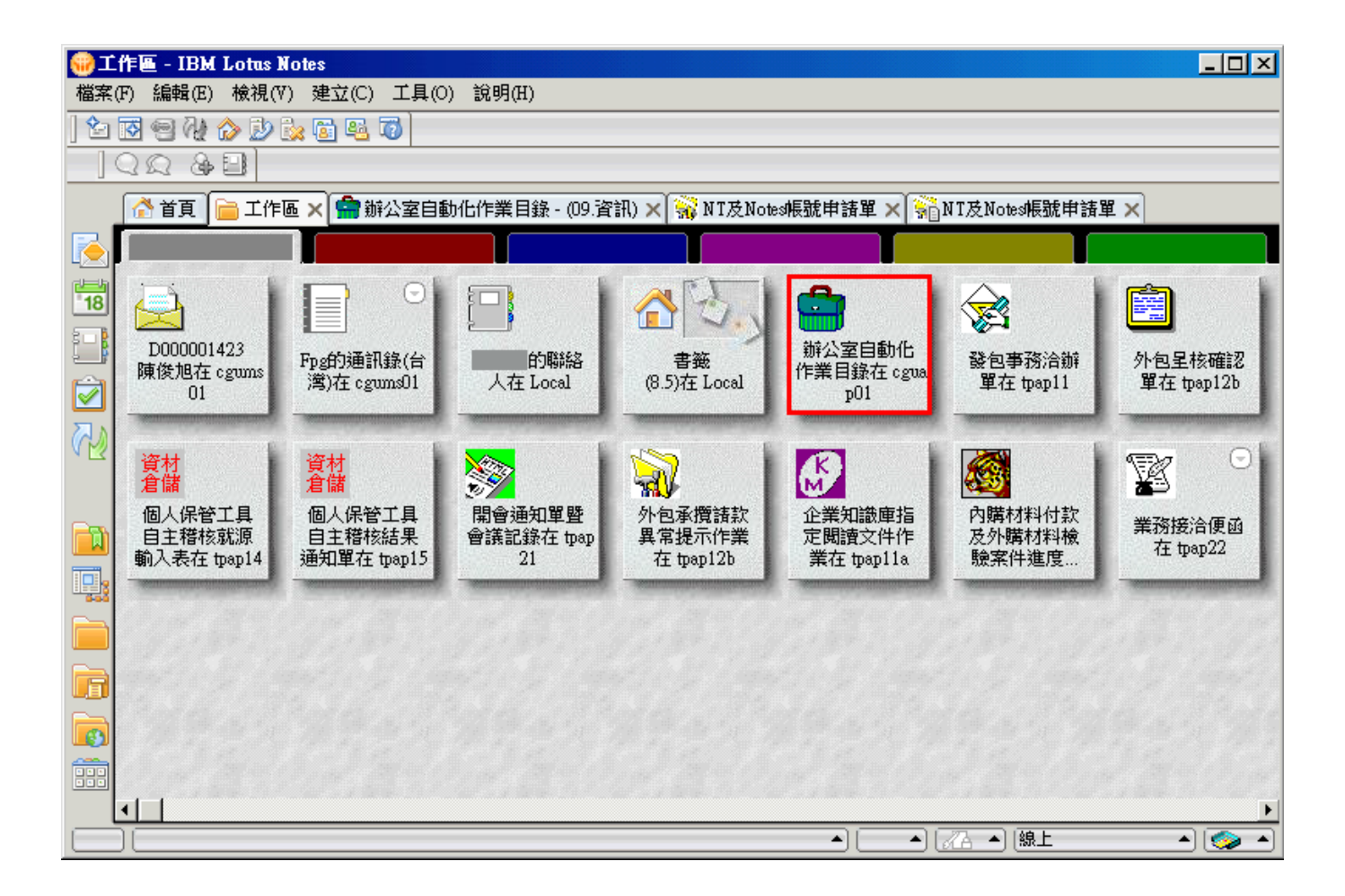

點左方的「資訊管理」、右邊選單點「帳號申請」展開清單、點「NT及Notes帳號申請單」

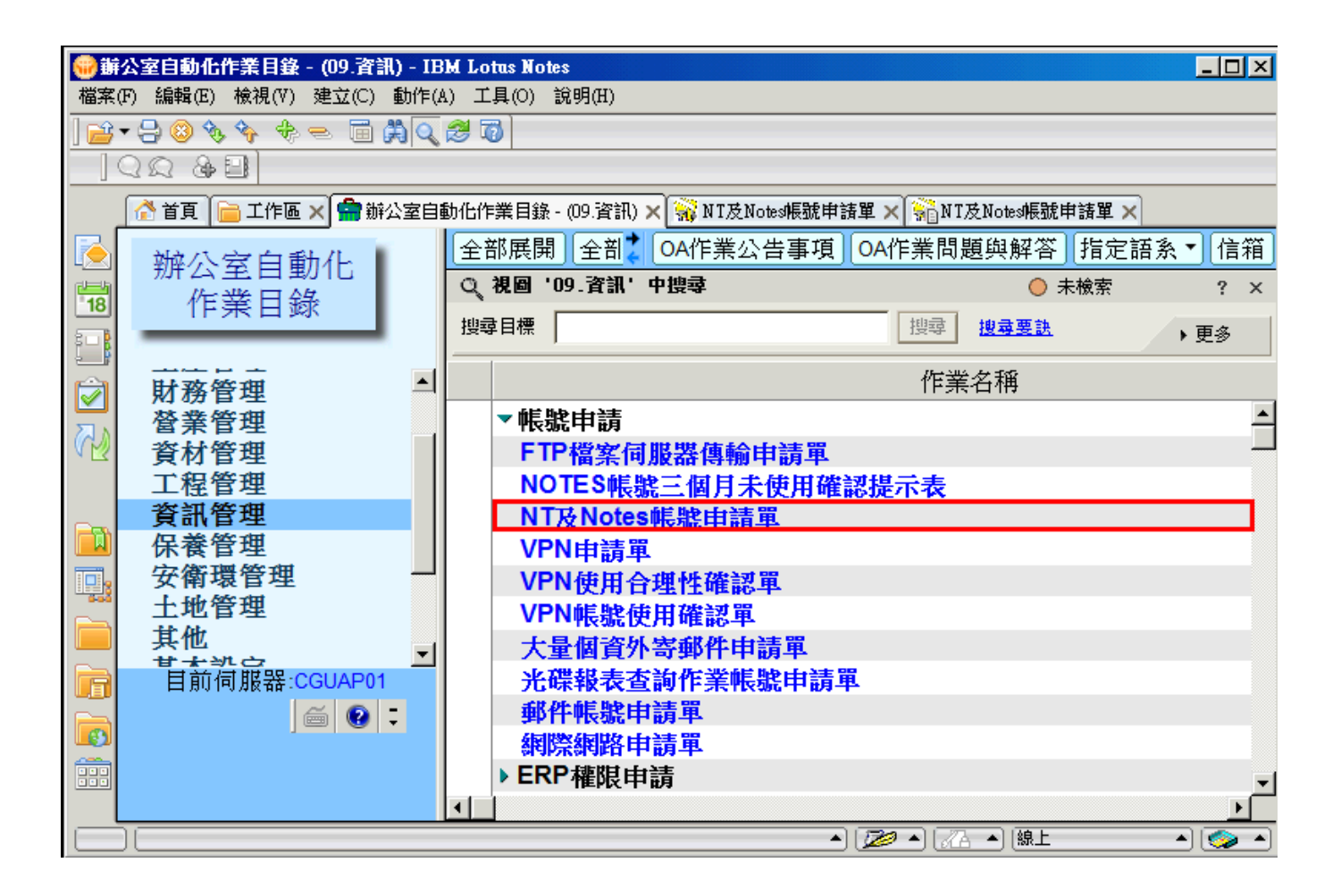

點上方按鈕「填寫」

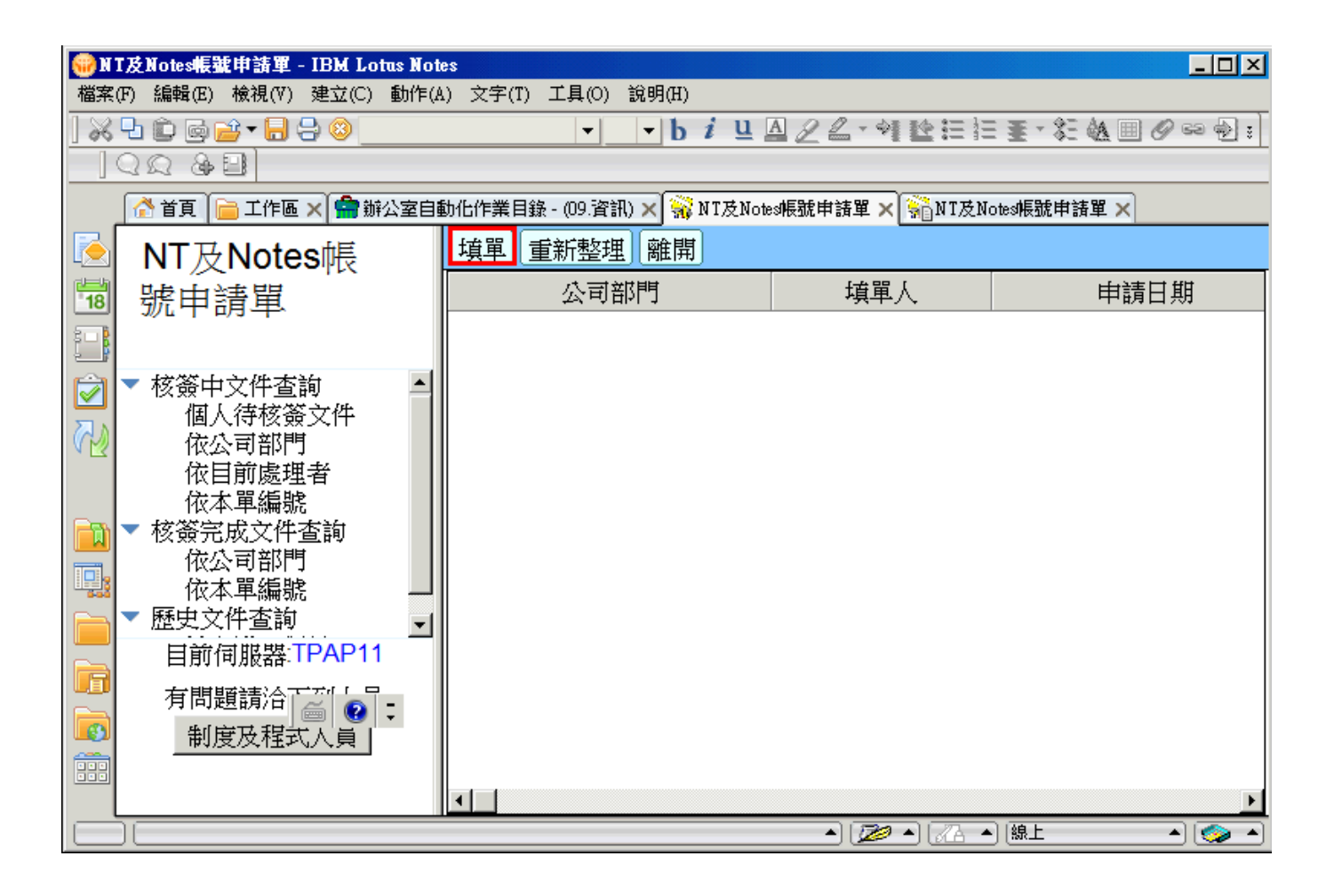

步驟4

申請別點「新增帳號」,申請項目點「NT及Notes帳號」

| 🛞 N | T及Notes帳號申言  | 寄單 - IBM Lotus Notes |                                         |                      |                 |
|-----|--------------|----------------------|-----------------------------------------|----------------------|-----------------|
| 檔案  | (F) 編輯(E) 檢初 | 梘(Ⅵ) 建立(C) 動作(A) 文:  | 字(T) 工具(O) 說明(H)                        |                      |                 |
| 8   | 년 🖻 🗟 🔁 🔻    |                      | b i u 🛛                                 | 22-912==             | ≣-紅幽∥∞包:        |
|     | Q Q & 🗐      |                      |                                         |                      |                 |
|     | 👔 首頁 📄 ゴ     | 作區 🗙 🚔 辦公室自動化作       | 業目錄 - (09.資訊) 🗙 🙀 NT及Notes              | 帳號申請單 🗙 👬 N T 及 Note | 。帳號 🗙 👬 (未命名) 🗙 |
|     | 暫存 撤銷日       | 申請 更改核簽者 呈           | 核離開                                     |                      |                 |
| 18  | 核領           | 簽流程:                 | EK.                                     |                      | <u> </u>        |
|     |              |                      | NT及Notes                                | s帳號申請單               |                 |
|     |              | 本單編號                 | B191017018                              | 填單日期                 | 2019/10/17      |
|     |              | 填單人員/電話              | D00000 /                                | 公司部門代號               | D0400           |
|     |              | 公司                   | 長庚大學                                    | 事業部                  |                 |
| _   |              | 廠處                   | 資訊中心                                    | 課(室)                 | 資訊中心            |
|     |              | 廠區                   | (X)林口                                   |                      |                 |
|     |              | 申請別                  | ⊙ 1.新增帳號                                | 申請項目                 | ○ NT帳號          |
|     |              |                      | ○ 2.註銷帳號                                |                      | ○ Notes         |
|     |              |                      | ○ 3.遺失密碼                                |                      | ● NT及Notes帳號    |
|     |              |                      | ○ 4.變更異動                                |                      |                 |
|     |              | 申請說明                 |                                         |                      |                 |
|     |              | 附件                   | í <b>_ Ŵ</b>                            |                      |                 |
|     | 4            | ·                    | · · · ) · · · · · · · · · · · · · · · · | ]                    | ▼<br>▼          |
|     |              |                      |                                         | • 🔊 • 🔏 •            | L               |

在申請說明輸入「新進同仁辦理行政業務所需」·點「新增」

| 🐵 N T 及 Notes帳號申請單 - IBM Lotus Notes 📃 🗆 🔀 |               |                              |                |                     |                   |  |  |  |  |  |  |  |
|--------------------------------------------|---------------|------------------------------|----------------|---------------------|-------------------|--|--|--|--|--|--|--|
| 檔案(F) 編輯(E) 檢社                             | 見(∀) 建立(C) 動作 | F(A) 文字(T) 工具(O) 說明          | 仴(H)           |                     |                   |  |  |  |  |  |  |  |
| ] 🔏 년 🛍 🖻 🔁 🕇                              |               | <b>.</b>                     | biuA2          | 22-912===           | E-≈&≡⊘⇔ऌ <u>:</u> |  |  |  |  |  |  |  |
|                                            |               |                              |                |                     |                   |  |  |  |  |  |  |  |
| 👌 首頁 📄 ゴ                                   | 作區 🗙 😭 辦公室    | 自動化作業目錄 - (09.資訊) 🗙          | 🛛 🙀 NT及Notes帳號 | 申請單 🗙 👬 N T 及 Notes | 帳號 🗙 👬 (未命名) 🗙    |  |  |  |  |  |  |  |
| 1 1 1 1 1 1 1 1 1 1 1 1 1 1 1 1 1 1 1      | 申請 更改核簽       | 者 呈核 離開                      |                |                     |                   |  |  |  |  |  |  |  |
| 18                                         | 申請別           | <ul> <li>● 1.新增帳號</li> </ul> |                | 請項目                 | C NT帳號            |  |  |  |  |  |  |  |
| \$- <u>B</u>                               |               | <ul> <li>2.註銷帳號</li> </ul>   |                |                     | ○ Notes帳號         |  |  |  |  |  |  |  |
|                                            |               | ○ 3.遺失密碼                     |                |                     | ◎ NT及Notes帳號      |  |  |  |  |  |  |  |
|                                            |               | ○ 4.變更異動                     |                |                     |                   |  |  |  |  |  |  |  |
| 3                                          | 申請說明          | 「新進同仁辦理                      | 行政業務所需         | ]                   |                   |  |  |  |  |  |  |  |
|                                            | 附件            | í <u>, (j)</u>               |                |                     |                   |  |  |  |  |  |  |  |
|                                            | NT#表號問題單      | 総人查詢 Notes帳                  | 號問題聯絡人查        | <b>芝</b> 洵          |                   |  |  |  |  |  |  |  |
|                                            | 新增重新          | 整理 ※下列明細內容                   | 若未即時更新         | ,請點選[重新整理]          | •                 |  |  |  |  |  |  |  |
|                                            | 撤銷            |                              |                |                     |                   |  |  |  |  |  |  |  |
|                                            | 項次            | 帳號別                          |                | 部門代表號               |                   |  |  |  |  |  |  |  |
|                                            |               |                              |                |                     |                   |  |  |  |  |  |  |  |
|                                            |               |                              |                |                     |                   |  |  |  |  |  |  |  |
| •                                          |               |                              |                |                     | <u> </u>          |  |  |  |  |  |  |  |
|                                            |               |                              |                | • 🖉 • 🔏 • 🛛         | 線上 🔺 🌍 🔺          |  |  |  |  |  |  |  |

點「選取[人員/部門]」

| <del>(</del> ) 🛞 | <del>に</del> 命 | 名) - IBM Lotus No | ites                                                    |                 |               |       |            |          |            | _       |     |
|------------------|----------------|-------------------|---------------------------------------------------------|-----------------|---------------|-------|------------|----------|------------|---------|-----|
| 檔案(              | (F)            | 編輯(E) 檢視(V)       | 建立(C) 動作                                                | 乍(A) 文字(        | T) 工具(O)      | 說明(H) |            |          |            |         |     |
| 8                | Ъ              | ê G 📬 • 🔒 🗧       | ) 😣 🔜                                                   |                 | <b>•</b>      | - b 1 | <u>u</u> A | 22-41    |            | 24国1000 | 23  |
|                  | Q (            | Q & 🗐 📃           |                                                         |                 |               |       |            |          |            |         |     |
|                  |                | ▶ 首頁 📄 工作區 >      | 📢 😭 辦公室                                                 | 自動 🗙 🕴          | 。<br>NT及Notes | 痕× 👬  | NT及Notes   | 悵×   ‱(未 | 命名) 🗙 👬 (未 | 命名) 🗙   |     |
| <b></b>          | 存              | 離開                |                                                         |                 |               |       |            |          |            |         |     |
| 18               |                | 申請別               | 1.新增帳號                                                  | 虎               |               |       |            |          |            |         | -   |
| 808              |                | 申請項目              | NT及Note                                                 | s帳號             |               |       |            |          |            |         |     |
|                  |                | 帳號別               | <ul> <li>○ 企業員</li> <li>○ 部門代</li> <li>選取[人員</li> </ul> | 工<br>表號<br>員/部門 |               |       |            |          |            |         |     |
|                  |                | 部門代表號             |                                                         |                 |               |       |            |          |            |         |     |
|                  |                | NT/Notes帳號        |                                                         |                 |               |       |            |          |            |         |     |
|                  |                | 部門/廠區             | 公司:<br>部門:<br>廠區:                                       |                 |               |       |            |          |            |         |     |
|                  |                | 中文姓名/職<br>稱       | г                                                       |                 |               |       |            |          |            |         |     |
|                  |                | 預設密碼              |                                                         |                 |               |       |            |          |            |         |     |
|                  |                |                   |                                                         |                 |               |       |            |          |            |         |     |
|                  | JE             |                   |                                                         |                 |               |       |            | 🖉 🔺      | •] 🔏 🔺 [線上 | - 🤇     | > • |

選擇輸入「部門代號」或者「人員姓名」後點「查詢」‧並點該名同仁資料後按「確定」

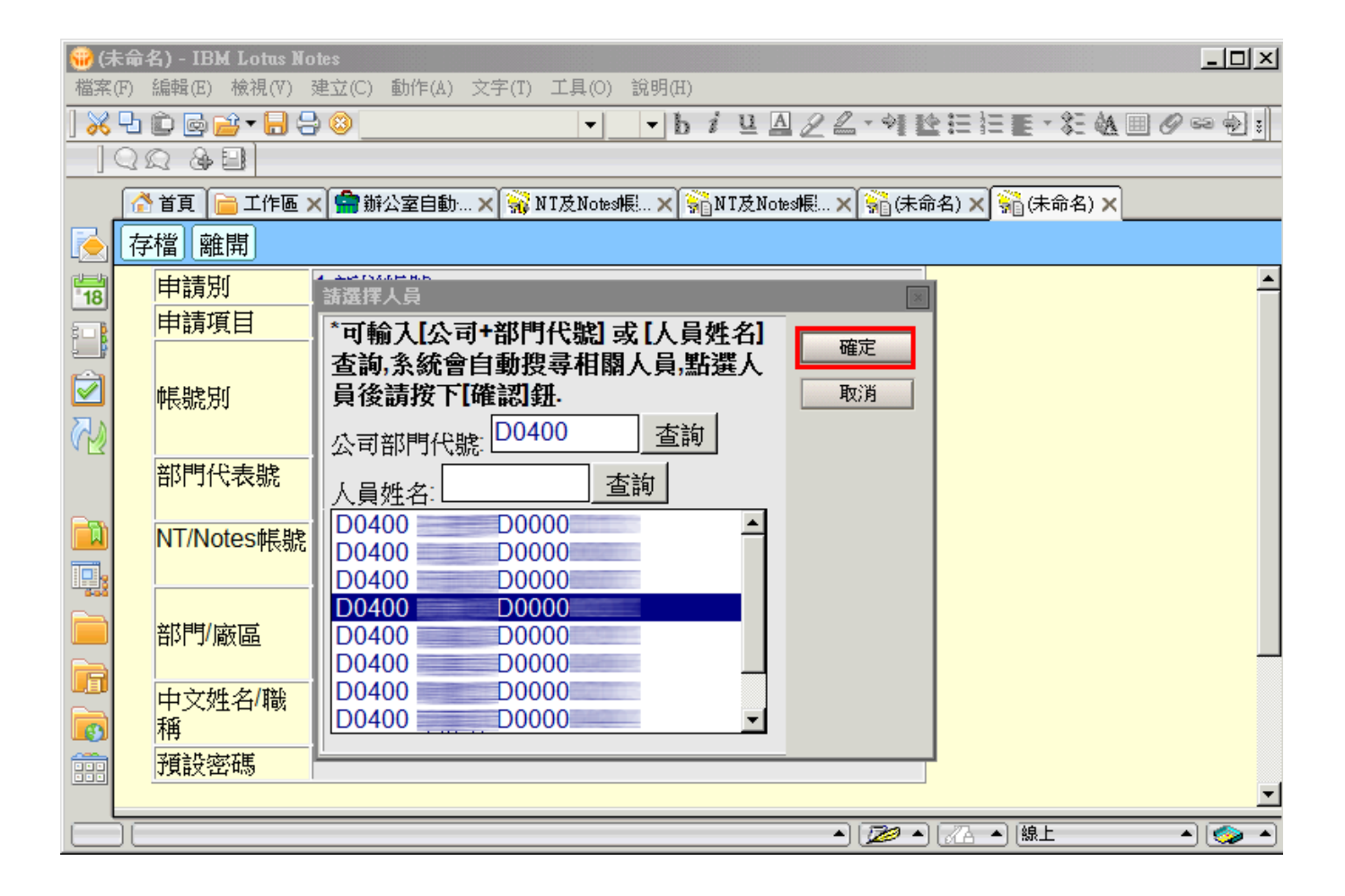

點「存檔」再點「離開」

| 🛞 (未     | 命名) - IBM Lotus No | otes 📃 🗆 🗶                                                     |
|----------|--------------------|----------------------------------------------------------------|
| 檔案(F     | F) 編輯(E) 檢視(V)     | 建立(C) 動作(A) 文字(T) 工具(O) 說明(H)                                  |
| ] % [    | l 🗊 🗟 🖆 🕇 🖯        | ◗▧ <b> </b>                                                    |
| ] (      |                    |                                                                |
|          | 💣 首頁 📄 工作區 ;       | × 🚔 辦公室自動 × 🙀 NT及Notes帳 × 👬 NT及Notes帳 × 👬 (未命名) × 👬 (未命名) ×    |
| <b>[</b> | 存檔 離開              |                                                                |
| 18       | 申請項目               | NT及Notes帳號                                                     |
|          | 帳號別                | <ul> <li>○ 企業員工</li> <li>○ 部門代表號</li> <li>選取[人員/部門]</li> </ul> |
|          | 部門代表號              |                                                                |
|          | NT/Notes帳號         | D000001423                                                     |
|          | 部門/廠區              | 公司:D<br>部門:0400<br>廠區:X                                        |
|          | 中文姓名/職<br>稱        | 「 <u>」</u><br>/技士                                              |
|          | 預設密碼               |                                                                |
|          |                    |                                                                |
|          |                    | ▲) [ <i>□</i> ▲] [線上 ▲] (⊚ ▲)                                  |

```
步驟9
```

確認下方有該名同仁資料後‧點「呈核」。

| 🔫 N                            | T及Notes帳  | 龍申請單 -          | IBM Lo | tus Notes |       |           |        |       |         |       |       |          |              |     |       | _ □                  | ×   |
|--------------------------------|-----------|-----------------|--------|-----------|-------|-----------|--------|-------|---------|-------|-------|----------|--------------|-----|-------|----------------------|-----|
| 檔案                             | (F) 編輯(E) | 檢視(Ⅷ)           | 建立(C)  | 動作(A)     | 文字(T) | 工具(0)     | 說明(H)  |       |         |       |       |          |              |     |       |                      |     |
| 8                              | 막 🖻 🖗     | <u> 🖹 - 🖯 (</u> | 28     |           |       | <b></b>   | - b    | i u   | AZ      | 2 - 4 | 기난    |          | <b>≣</b> - 2 | 医钩  |       | 62 🔶                 | ] : |
|                                | <u> </u>  |                 |        |           |       |           |        |       |         |       |       |          |              |     |       |                      |     |
|                                | 👌 首頁 🚺    | 📄 工作區           | 🗙 😭 勤  | 公室自動      | 化作業目録 | 象- (09.資調 | A) 🗙 📆 | NT及No | otes帳號申 | 請單;   | K 👬 N | IT及Note  | es帳號問        | 申請單 | ×     |                      |     |
| $\mathbf{\overline{\diamond}}$ | 暫存 搶      | 쒧申請             | 更改相    | 该簽者       | 呈核    | 離開        |        |       |         |       |       |          |              |     |       |                      |     |
| 18                             | 申請別       |                 | •      | 1.新增      | 帳號    |           | 申詞     | 項目    |         |       | O NT  | 帳號       |              |     |       |                      | -   |
| 5 - B                          |           |                 | C      | 2.註錄      | 艉號    |           |        |       |         |       | O No  | tes帳     | 號            |     |       |                      |     |
|                                |           |                 | C      | 3.遺失      | 密碼    |           |        |       |         |       | • NT  | 及Not     | es帳          | 號   |       |                      |     |
|                                |           |                 | C      | - 4.變更    | 與動    |           |        |       |         |       |       |          |              |     |       |                      |     |
| 3                              | 申請說明      | Ħ               | []     | 新進同位      | 二辦理行  | 政業務       | 所需』    |       |         |       |       |          |              |     |       |                      |     |
|                                | 附件        |                 | r      | <u></u>   |       |           |        |       |         |       |       |          |              |     |       |                      |     |
|                                | NT帳號      | 問題聯約            | 洛人查讀   | 甸No       | tes帳號 | 問題聯       | 絡人查讀   | 洵     |         |       |       |          |              |     |       |                      |     |
|                                | 新增        | 重新整             | 理 ※    | 下列明約      | 油内容者  | 带关即時      | 更新,    | 請點發   | 罰重新調    | 整理]   | 0     |          |              |     |       |                      |     |
|                                | 撤銷        |                 |        |           |       |           |        |       |         |       |       |          |              |     |       |                      |     |
|                                | 項         | ity 🛛           |        | 帳         | 號別    |           |        | ł     | 部門代     | 表號    |       |          |              |     | NT/No | o <mark>te</mark> s帏 |     |
|                                | 1         | 企               | 業員工    |           |       |           |        |       |         |       |       | D000     | 0001         | 423 |       |                      | _   |
|                                |           |                 |        |           |       |           |        |       |         |       |       |          |              |     |       |                      |     |
|                                |           |                 |        |           |       |           |        |       |         |       |       |          |              |     |       |                      | 💌   |
|                                | •         |                 |        |           |       |           |        |       |         |       | -     | Long and |              |     |       |                      |     |
|                                |           |                 |        |           |       |           |        |       |         | ≜ 🖉   | 2 🔺 🕻 |          | 線上           |     |       | 9 📀                  |     |

#### <u>提醒</u>

#### 收到總管理處回覆信件後

#### 請先登入 WebERP 變更密碼

#### 否則無法申請 Notes 開通

# <sub>之後請</sub>同仁將信件中附件ID檔下載及密碼提供給你

#### ID檔會如同下方圖示

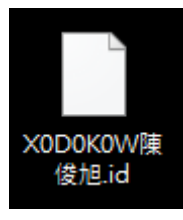

密碼會在信件中下方如下方圖示

|    | ▲ 首頁 | 浸通知文件:≪NT及Notes帳號目 | 申請單× 👬 N T 及 No | otes帳號申請單 ×  |         |               |                              |                |
|----|------|--------------------|-----------------|--------------|---------|---------------|------------------------------|----------------|
| 2  | 離開   |                    |                 |              |         |               |                              |                |
| 18 | ]    |                    |                 | N            | T及Notes | 帳號申請單         | 3                            |                |
|    |      |                    | 本單編號            | B210805028   | 塡       | [單日期          | 2021/08/05                   |                |
|    |      |                    | 填單人員/電話         |              | 22      | 司部門代號         | D1500                        |                |
| 3  |      |                    | 公司              | 長庚大學         | 4       | 業部            | 醫學院                          |                |
|    |      |                    | 廠處              | 職能治療學系       | 놺       | !(室)          | 醫學院職能治療學系                    |                |
|    |      |                    | 廠區              | (X)林口        |         |               |                              |                |
|    | U    |                    | 申請別             | ● 1.新增帳號     | ŧ       | 請項目           | ○ NT帳號                       |                |
| -  |      |                    |                 | ○ 2.註詢帳號     |         |               | ○ NOIES帳號<br>○ NTH Notes # ▶ |                |
|    |      |                    |                 | ○ 4.變更異動     |         |               | - INTXINUESHERM              |                |
| 6  |      |                    | 申請說明            | 新進同仁辦理行政業    | 務所需     |               |                              |                |
|    |      |                    | 附件              |              |         |               |                              |                |
|    |      |                    | NT帳號問題聯         | 絡人查詢 Notes帳職 | 虎問題聯絡人者 | ご前            |                              |                |
|    | 代表號  | NT/Notes帳號         |                 | 公司部門/廠區      |         | 中文姓           | 名/職稱                         | NT/Notes帳號預設密碼 |
|    |      |                    | D150V           | V/X          | MAY SA  | - Saturdantes |                              | 3L3D7J14C3     |
|    |      |                    |                 |              |         |               |                              |                |
|    |      |                    |                 |              |         |               |                              |                |
|    | <    |                    |                 |              |         |               |                              |                |

再進行第二階段申請作業